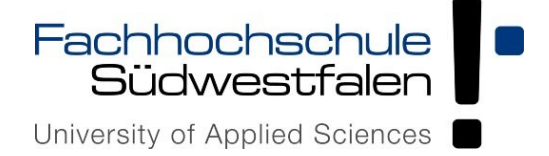

## Zertifikat in Adobe Acrobat einbinden

## **ALLGEMEINE INFORMATIONEN**

Digitale Signaturen ermöglichen eine fortschrittliche und sichere Variante zum Signieren von Dokumenten. In dieser Dokumentation wird die Einrichtung anhand des Adobe Acrobat beschrieben.

Bitte speichern Sie vorab folgende Datei ab:

<u>GÊANTPersonalCA4.crt</u> = Wurzelzertifikat der USERTrust RSA Certification Authority

Um das Wurzelzertifikat in Adobe zu importieren, gehen Sie wie folgt vor:

Als erstes rufen Sie über das Dialogfeld oben rechts "Bearbeiten" => "Einstellungen" auf.

Unter Kategorien: "Unterschriften" auswählen, anschließend bei Identitäten & vertrauenswürdige Zertifikate auf "Weitere" klicken.

| Einstellungen                                |                                                                              | ×            |
|----------------------------------------------|------------------------------------------------------------------------------|--------------|
| Kategorien:                                  | Digitale Unterschriften                                                      |              |
| Dokumente                                    | Erstellung und Erscheinungsbild                                              |              |
| Kommentieren                                 |                                                                              |              |
| Seitenanzeige                                | Steuerungsoptionen für die Erstellung einer Unterschrift                     | Weitere      |
| Vollbild                                     | Festlegen des Erscheinungsbilds von Unterschriften innerhalb eines Dokuments |              |
|                                              |                                                                              |              |
| Adobe Online-Dienste                         | Überprüfung                                                                  |              |
| Barrierefreiheit                             | Festlegen, wie und wann Unterschriften geprüft werden                        |              |
| Einheit                                      | ······································                                       | Weitere      |
| E-Mail-Konten                                |                                                                              |              |
| Formulare                                    | Identitäten und vertrauenswürdige Zertifikate                                |              |
| Identität                                    |                                                                              |              |
| Internet                                     | Erstellen und Verwalten von Identitäten für die Unterzeichnung               | Weitere      |
| JavaScript                                   | verwalten von Anmeldemormationen für die vertrauenswürdigkeit von Dokumenten |              |
| Lesen                                        |                                                                              |              |
| Messen (2D)                                  | Zeitstempel für Dokumente                                                    |              |
| Messen (3D)                                  | Konfigurierung der Servereinstellungen für Zeitstempel                       | Maitara      |
| Messen (Geo)                                 |                                                                              | Weitere      |
| Multimedia (ältere Versionen)                |                                                                              |              |
| Multimedia und 3D                            |                                                                              |              |
| Multimedia-Berechtigungen (ältere Versionen) |                                                                              |              |
| Rechtschreibung                              |                                                                              |              |
| Sicherheit                                   |                                                                              |              |
| Sicherheit (erweitert)                       |                                                                              |              |
| Sprache                                      |                                                                              |              |
| Suchen                                       |                                                                              |              |
| Iracker                                      |                                                                              |              |
| Uberprüten                                   |                                                                              |              |
| Unterschriften                               |                                                                              |              |
| Vertrauensdienste                            |                                                                              |              |
|                                              |                                                                              |              |
|                                              |                                                                              |              |
|                                              |                                                                              |              |
|                                              |                                                                              |              |
|                                              |                                                                              |              |
|                                              |                                                                              | OK Abbrechen |
|                                              |                                                                              |              |

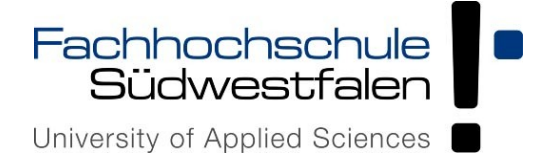

In den Einstellungen für Digitale ID's auf "Vertrauenswürdige Zertifikate" klicken, um das Zertifikat zu importieren, den blauen Pfeil (Importieren) betätigen.

| ~ | Digitale IDs                  | 🥒 🦱 🏓 Ex                                 | portieren 🛛 🛐 Zertifikatdetails                | 🔕 Entfernen             |   |  |
|---|-------------------------------|------------------------------------------|------------------------------------------------|-------------------------|---|--|
|   | Roaming-ID-Konten             | Name                                     | Aussteller des Zertifikats                     | Ablaufdatum             | ^ |  |
|   |                               | AKD QTSA 2021 1                          | KIDCA                                          | 2026.09.09 09:05:28 Z   |   |  |
| ~ | Digitale ID-Dateien           | AKD QTSA 2021 2                          | KIDCA                                          | 2026.09.13 08:04:22 Z   |   |  |
|   | Berat Maden_221130.p12        | AKD QTSA1                                | KIDCA                                          | 2024.09.17 10:02:38 Z   |   |  |
|   |                               | AKD QTSA1                                | KIDCA                                          | 2022.12.14 09:53:51 Z   |   |  |
|   | Digitale IDs von Windows      | AKD QTSA2                                | KIDCA                                          | 2022.12.14 09:55:17 Z   |   |  |
|   | PKCS#11-Module und -Token     | AKD QTSA2                                | KIDCA                                          | 2024.09.24 08:29:54 Z   |   |  |
|   |                               | AlfaSign Public CA                       | ALFATRUST ROOT CA                              | 2015.10.07 13:57:59 Z   |   |  |
|   | Vertrauenswürdige Zertifikate | AlfaSign Qualified CA                    | ALFATRUST ROOT CA V2                           | 2031.11.30 18:33:57 Z   | ~ |  |
|   | 7                             | <                                        |                                                |                         | > |  |
| 1 |                               |                                          |                                                |                         |   |  |
|   |                               | - BNL                                    | S.p.A. Corporate Firma                         |                         |   |  |
|   |                               | Certifi                                  | cation Service Provider                        |                         |   |  |
|   |                               | Aussteller: - BNL S.p.A. Corporate Firma |                                                |                         |   |  |
|   |                               | Certification Service Provider           |                                                |                         |   |  |
| 6 |                               | <b>Gültig ab.</b> 2003 09 09 08.24.28 7  |                                                |                         |   |  |
|   |                               | Cültig his: 2014 00 20 22:50:50 7        |                                                |                         |   |  |
|   |                               | Guing bis: 2014.09.50 25:59:59 Z         |                                                |                         |   |  |
|   |                               | Verwendung: Zertifik<br>untersc          | at unterschreiben, Liste zurückgezo<br>hreiben | gener Zertifikate (CRL) |   |  |

Es öffnet sich ein Dialogfeld worüber das o.g. Wurzelzertifikat, welches zuvor abgespeichert worden ist, durch "Durchsuchen" ausgewählt wird (siehe Bild).

| varne                                             |                                              | E-Mail                 | Entfernen        |
|---------------------------------------------------|----------------------------------------------|------------------------|------------------|
| GEANT Personal CA 4                               |                                              |                        | Durchsuchen      |
|                                                   |                                              |                        | Suchen           |
| dieser Liste werden die Zertifik<br>Antragsteller | ate angezeigt, die dem derzeit<br>Aussteller | ausgewählten Kontakt : | zugeordnet sind. |
|                                                   |                                              |                        |                  |
| dieser Liste werden die Zertifik<br>Antragsteller | ate angezeigt, die dem derzeit<br>Aussteller | ausgewählten Kontakt : | zugeordnet sind. |

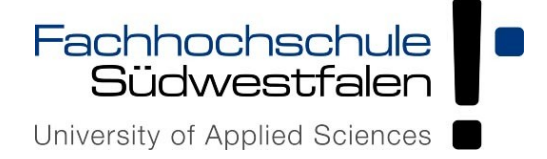

Um das Zertifikat als vertrauenswürdig einzustufen, müssen Sie zunächst das Zertifikat im Kontaktbereich auswählen (siehe 1.) um es für den nächsten Schritt freizuschalten. Anschließend können Sie dann im Zertifikatsbereich (siehe 2.) das Wurzelzertifikat anwählen und auf "Vertrauenswürdigkeit" klicken. Es erscheint dann in der Regel ein "Acrobat-Sicherheitsfeld". Diese Meldung mit "OK" bestätigen.

| importierende Kontakte auswäh                                                                                              | en                                                                                                    |                                        |
|----------------------------------------------------------------------------------------------------|----------------------------------------------------------------------------------------------------|----------------------------------------|
| In diesem Dialogfeld können Sie<br>Sie können auch die Vertrauensw                                                         | die Kontakte auswählen, die in Ihre vertrauenswürdigen Identitäten importie<br>ürdigkeit für beliebige Zertifikate festlegen, die den importierten Kontakten          | ert werden sollen.<br>zugeordnet sind. |
| Kontakte                                                                                                    |                                                                                                    |                                        |
| Name                                                                                                    | E-Mail                                                                                                    | tfernen                                |
| GEANT Personal CA 4                                                                                                    |                                                                                                    |                                        |
|                                                                                                    | Durch                                                                                                    | nsuchen                                |
|                                                                                                    | Suc                                                                                                    | chen                                   |
|                                                                                                    |                                                                                                    |                                        |
| <<br>Zertifikate                                                                                                    | >                                                                                                    |                                        |
| < Zertifikate In dieser Liste werden die Ze Antragsteller                                                                  | tifikate angezeigt, die dem derzeit ausgewählten Kontakt zugeordnet sind.                                                                                             | staile                                 |
| <ul> <li>Zertifikate</li> <li>In dieser Liste werden die Ze</li> <li>Antragsteller</li> <li>GEANT Personal CA 4</li> </ul> | tifikate angezeigt, die dem derzeit ausgewählten Kontakt zugeordnet sind.          Aussteller       De         USERTrust RSA Certification Authority                  | etai <u>l</u> s                        |
| < Zertifikate In dieser Liste werden die Ze Antragsteller GEANT Personal CA 4 2                                            | tifikate angezeigt, die dem derzeit ausgewählten Kontakt zugeordnet sind.          Aussteller       De         USERTrust RSA Certification Authority       Vertrauen: | etails<br>swürdigkeit                  |
| < Zertifikate In dieser Liste werden die Ze Antragsteller GEANT Personal CA 4 2 <                                          | tifikate angezeigt, die dem derzeit ausgewählten Kontakt zugeordnet sind. Aussteller USERTrust RSA Certification Authority Vertrauen:                                 | etai <u>l</u> s<br>swürdigkeit         |

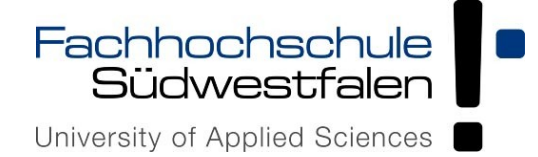

K

## Einbindung der Digitalen Signatur in Adobe Acrobat

Setzen Sie das Häkchen für "Zertifikat als vertrauenswürdigen Stamm verwenden" und bestätigen Sie mit "OK" (siehe Bild).

Zertifikat "Importieren".

Die Importdetails werden angezeigt, diese mit "OK" bestätigen.

| ontakteinstellungen importieren                                                                                                    | Х |
|----------------------------------------------------------------------------------------------------|---|
| Zertifikatdetails                                                                                                    |   |
| Thema: GEANT Personal CA 4                                                                                                    |   |
| Aussteller: USERTrust RSA Certification Authority                                                                                                    |   |
| Verwendung : Digitale Signatur, Zertifikat unterschreiben, Liste zurückgezogener Zertifikate<br>(CRL) unterschreiben                                                                                                    |   |
| Ablaufdatum: 02.05.2033 00:59:59                                                                                                    |   |
| Vertrauenswürdigkeit                                                                                                    |   |
| Zur erfolgreichen Signaturprüfung muss ein zum Signieren von Dokumenten<br>verwendetes Zertifikat als Vertrauensanker festgelegt werden oder mit einem<br>Vertrauensanker verkettet sein. Für einen Vertrauensanker wird keine<br>Sperrungsüberprüfung des Zertifikats durchgeführt.<br>Dieses Zertifikat als vertrauenswürdigen Stamm verwenden<br>Bei Unterschriftsvalidierung gilt dieses Zertifikat für folgenden<br>Zwerk als vertrauenswürdigt. |   |
| ✓ Unterschriebene Dokumente oder Daten ✓ Zertifizierte Dokumente                                                                                                    |   |
| Dynamischer Inhalt                                                                                                    |   |
| Eingebettete JavaScripts mit hoher Berechtigungsstufe                                                                                                    |   |
| Privilegierte Systemvorgänge (Netzwerk, Drucken, Dateizugriff<br>usw.)                                                                                                    |   |
| Zertifikatdetails                                                                                                    |   |
| Hilfe OK Abbrechen                                                                                                    |   |

| E-Mail                                              | Entfernen                                                                                                  |
|-----------------------------------------------------|----------------------------------------------------------------------------------------------------|
|                                                     |                                                                                                    |
|                                                     | Durchsuchen                                                                                                |
|                                                     | Suchen                                                                                                    |
| >                                                   |                                                                                                    |
| angezeigt, die dem derzeit ausgewählten Kontakt zug | eordnet sind.                                                                                              |
| Aussteller                                          | Details                                                                                                    |
| USERTrust RSA Certification Authority               |                                                                                                    |
|                                                     | Vertrauenswürdigkeit                                                                                       |
|                                                     | angezeigt, die dem derzeit ausgewählten Kontakt zug<br>Aussteller<br>USERTrust RSA Certification Authority |

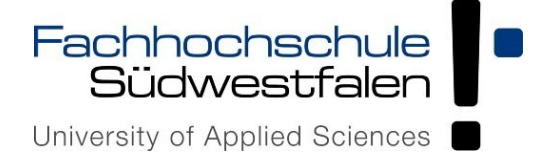

Das Wurzelzertifikat wurde nun erfolgreich importiert.

Im nächsten Schritt wird beschrieben, wie Ihr persönliches Zertifikat in Adobe Acrobat zu importieren ist:

Rufen Sie über das Dialogfeld "Bearbeiten" => "Einstellungen" auf.

Unter Kategorien: "Unterschriften" auswählen, anschließend bei Identitäten & Vertrauenswürdige Zertifikate auf "Weitere" klicken.

| instellungen                                 |                                                                                                    | >            |
|----------------------------------------------|----------------------------------------------------------------------------------------------------|--------------|
| Kategorien:                                  |                                                                                                    |              |
|                                              | Digitale Unterschriften                                                                                                    |              |
| Allgemein                                    |                                                                                                    |              |
| Dokumente                                    | Erstellung und Erscheinungsbild                                                                                                    |              |
| Kommentieren                                 | Characterization on the star for the Contallinear sizes University of the                                                                  |              |
| Seitenanzeige                                | Steuerungsoptionen für die Erstellung einer Onterschnitt     Eestlagen das Erscheinungshilds von Unterschriften innerhalb eines Delsuments | Weitere      |
| Vollbild                                     | · restiegen des Erscheinungsbilds von Onterschnitten innerhalb eines Dokuments                                                             |              |
| Adobe Online-Dienste                         | Überprüfung                                                                                                    |              |
| Barriorofroibait                             | Conference of a send owner. Underschaftlichen were Afference der                                                                           |              |
| Ciele site                                   | Festiegen, wie und wann Unterschriften gepruft werden                                                                                      | Weitere      |
| E Mail Kontan                                |                                                                                                    |              |
| Fermulare                                    | I den fillet an und an administration 7 all'Electro                                                                                        |              |
| Formulare                                    | identitaten und vertrauenswurdige Zertifikate                                                                                              |              |
| Identitat                                    | Erstellen und Verwalten von Identitäten für die Unterzeichnung                                                                             | Marken and   |
| Internet                                     | Verwalten von Anmeldeinformationen für die Vertrauenswürdigkeit von Dokumenten                                                             | weitere      |
| JavaScript                                   |                                                                                                    | K            |
| Lesen                                        | Zeitstempel für Dokumente                                                                                                    |              |
| Messen (2D)                                  |                                                                                                    |              |
| Messen (3D)                                  | Konfigurierung der Servereinstellungen für Zeitstempel                                                                                     | Weitere      |
| Messen (Geo)                                 |                                                                                                    |              |
| Multimedia (ältere Versionen)                |                                                                                                    |              |
| Multimedia und 3D                            |                                                                                                    |              |
| Multimedia-Berechtigungen (ältere Versionen) |                                                                                                    |              |
| Rechtschreibung                              |                                                                                                    |              |
| Sicherheit                                   |                                                                                                    |              |
| Sicherheit (erweitert)                       |                                                                                                    |              |
| Sprache                                      |                                                                                                    |              |
| Suchen                                       |                                                                                                    |              |
| Tracker                                      |                                                                                                    |              |
| Uberprüfen                                   |                                                                                                    |              |
| Unterschriften                               |                                                                                                    |              |
| Vertrauensdienste                            |                                                                                                    |              |
|                                              |                                                                                                    |              |
|                                              |                                                                                                    |              |
|                                              |                                                                                                    |              |
|                                              |                                                                                                    |              |
|                                              |                                                                                                    |              |
|                                              |                                                                                                    | OK Abbrechen |
|                                              |                                                                                                    |              |

Klicken Sie unter dem Reiter "Digitale IDs" rechts oben auf die Schaltfläche "ID Hinzufügen".

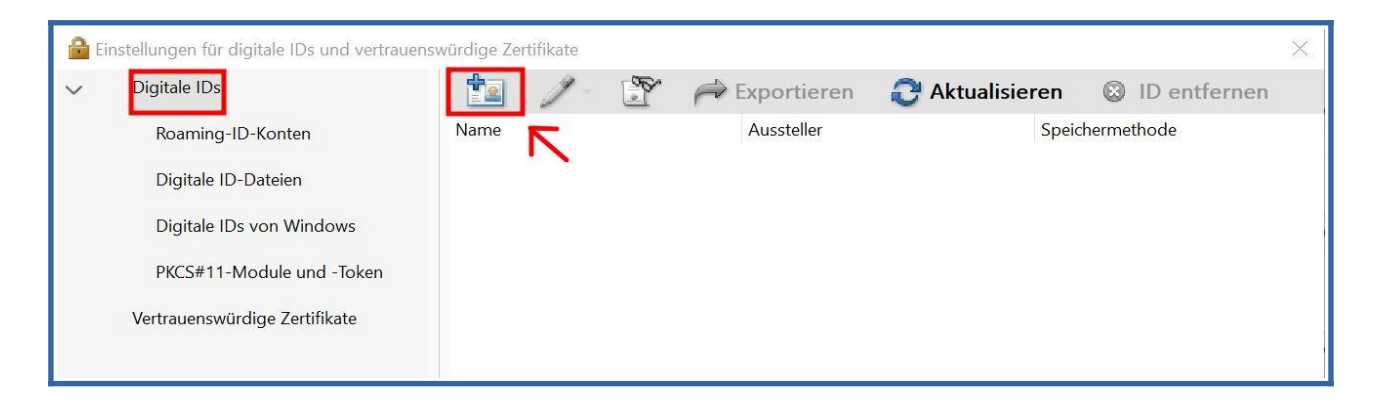

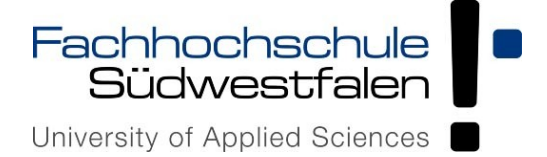

Anschließend erscheint das Fenster "Digitale ID hinzufügen". Hier das bestehende Zertifikat als "Datei" anwählen und auf "Weiter" klicken.

Als nächstes wählen Sie die Zertifikatsdatei (persönliches Zertifikat) ".p12" aus und geben das dazugehörige Passwort ein, anschließend auf "Weiter" klicken.

| Digitale ID hinzufügen                                                                                                    | >                     |
|----------------------------------------------------------------------------------------------------|-----------------------|
| Suchen Sie eine digitale ID-Datei. Digitale ID-Dateien sind kennwortgesc<br>nach Eingabe eines Kennworts geöffnet werden. | chützt und können nur |
| Dateiname:                                                                                                    |                       |
| "Zertifikat.p12" Datei einfügen                                                                                           | Durchsuchen           |
| Kennwort:                                                                                                    | Ę                     |
| Das Passwort für das Zertifikat                                                                                           |                       |
|                                                                                                    |                       |
|                                                                                                    |                       |
|                                                                                                    |                       |
|                                                                                                    |                       |
|                                                                                                    |                       |
|                                                                                                    |                       |
|                                                                                                    |                       |
| Abbrechen                                                                                                    | < Zurück Weiter >     |
| Abbrechen                                                                                                    | < Zurück Weiter >     |

Die Liste der Digitalen ID's hat nun einen Eintrag. Das persönliche Zertifikat mit dem Namen und dem Aussteller "GÊANT Personal CA" erscheint. "Fertig stellen".

| tale ID hinzufügen                |                                                  |          |                        |
|-----------------------------------|--------------------------------------------------|----------|------------------------|
| Die folgenden digitalen IDs werde | n der Liste digitaler IDs hinzugefügt, die Sie z | um       |                        |
| Unterschreiben oder Verschlüsseln | verwenden können:                                |          |                        |
| Name                              | Aussteller                                       | A        |                        |
| Max Mustermann                    | GEANT Personal CA 4                              |          |                        |
|                                   |                                                  |          |                        |
|                                   |                                                  |          |                        |
|                                   |                                                  |          |                        |
| <                                 |                                                  | >        |                        |
| Abbrechen                         |                                                  | < Zurück | <u>F</u> ertig stellen |
|                                   |                                                  |          | - 0                    |

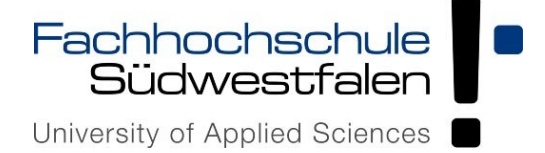

Als nächstes muss das persönliche Zertifikat als vertrauenswürdig eingestuft werden. Hierzu wählen Sie das Zertifikat aus (siehe 1.) und klicken die Zertifikatsanzeige an (siehe 2.).

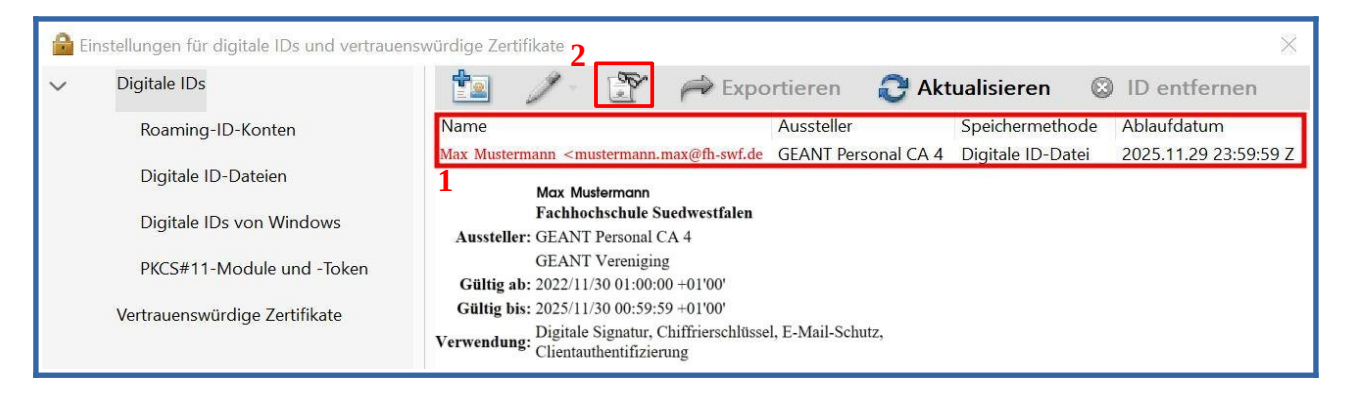

Das Zertifikat ist noch nicht vertrauenswürdig und daher als rot gekennzeichnet (siehe rote Kreuz-Markierung). Um das Zertifikat in vertrauenswürdig einzustufen, ist folgendermaßen vorzugehen:

Klicken Sie unter dem Reiter "Vertrauenswürdigkeit" den Button "Zu vertrauenswürdigen Zertifikaten hinzufügen" an.

| Max Mustermann <mustermann.n< th=""><th>Zusammenfa</th><th>assung Details Sperrung Vertrauenswürdigkeit Richtlinien Rechtlicher Hinweis</th></mustermann.n<> | Zusammenfa | assung Details Sperrung Vertrauenswürdigkeit Richtlinien Rechtlicher Hinweis                               |
|----------------------------------------------------------------------------------------------------|------------|----------------------------------------------------------------------------------------------------|
|                                                                                                    | Dieses Ze  | ertifikat ist nicht vertrauenswürdig.                                                                      |
|                                                                                                    | Einstellu  | ingen zur Vertrauenswürdigkeit                                                                             |
|                                                                                                    |            | Dokumente oder Daten unterschreiben                                                                        |
|                                                                                                    | <u> </u>   |                                                                                                    |
|                                                                                                    |            |                                                                                                    |
|                                                                                                    |            | Dynamische Inhalte ausführen, die in einem zertifizierten Dokument eingebettet sind.                       |
|                                                                                                    | ×          | JavaScripts mit hoher Berechtigungsstufe ausführen, die in einem zertifizierten Dokument eingebettet sind. |
|                                                                                                    | ×          | Privilegierte Systemvorgänge ausführen (Netzwerk, Drucken, Dateizugriff usw.)                              |
|                                                                                                    |            |                                                                                                    |
|                                                                                                    |            | Zu vertrauenswürdigen Zertifikaten hinzufügen                                                              |
|                                                                                                    |            | K                                                                                                    |

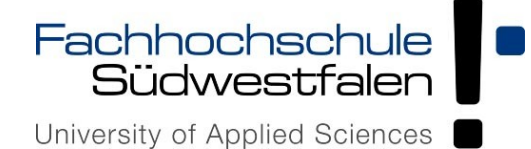

Einbindung der Digitalen Signatur in Adobe Acrobat

Setzen Sie im folgendem Fenster die Häkchen und bestätigen anschließend diese mit "OK".

| Aussteller:<br>Verwendun              | ax Mustermann <mustermann.max@th-swf.de><br/>GÊANT Personal CA 4<br/>g: Digitale Signatur, Chiffrierschlüssel, E-Mail-Schutz, Clientauthentifizierung</mustermann.max@th-swf.de>                                                                               |
|---------------------------------------|----------------------------------------------------------------------------------------------------|
| Vertrauen:                            | swürdigkeit                                                                                                    |
| Zur er<br>verwei<br>Vertrau<br>Sperru | folgreichen Signaturprüfung muss ein zum Signieren von Dokumenten<br>ndetes Zertifikat als Vertrauensanker festgelegt werden oder mit einem<br>uensanker verkettet sein. Für einen Vertrauensanker wird keine<br>ıngsüberprüfung des Zertifikats durchgeführt. |
| Bei Un<br>Zweck                       | eses Zertifikat als vertrauenswürdigen Stamm verwenden<br>nterschriftsvalidierung gilt dieses Zertifikat für folgenden<br>als vertrauenswürdig:                                                                                                    |
|                                       | Unterschriebene Dokumente oder Daten                                                                                                    |
|                                       | Zertifizierte Dokumente                                                                                                    |
|                                       | Dynamischer Inhalt                                                                                                    |
|                                       | Eingebettete JavaScripts mit hoher Berechtigungsstufe                                                                                                    |
|                                       | Privilegierte Systemvorgänge (Netzwerk, Drucken, Dateizugriff<br>usw.)                                                                                                    |
|                                       |                                                                                                    |
|                                       |                                                                                                    |

Die Vertrauenswürdigkeit des Zertifikats wird nach den entsprechenden Einstellungen gewährleistet und angezeigt (siehe grüne Häkchen).

| Zusammenfassung             | Details                              | Sperrung                      | Vertrauenswürdigkeit                              | Richtlinien                | Rechtlicher Hinweis             |
|-----------------------------|--------------------------------------|-------------------------------|---------------------------------------------------|----------------------------|---------------------------------|
| Dieses Zertifikat           | ist in der                           | r Liste der v                 | ertrauenswürdigen Zer                             | tifikate direk             | ct vertrauenswürdig.            |
| Einstellungen z             | ur Vertra                            | uenswürdig                    | keit                                              |                            |                                 |
| Dieses Zerti<br>untergeordr | <sup>-</sup> ikat ist a<br>neten Zer | ls Vertrauer<br>tifikate vert | nsanker festgelegt. Dac<br>rauenswürdig für folge | lurch sind d<br>nde Zwecke | ieses Zertifikat und alle<br>e: |
| 🖋 Doku                      | mente o                              | der Daten u                   | interschreiben                                    |                            |                                 |
| Doku                        | mente ze                             | ertifizieren.                 |                                                   |                            |                                 |
| 🗶 Dynai                     | nische Ir                            | nhalte ausfü                  | hren, die in einem zert                           | fizierten Do               | kument eingebettet sind.        |
| JavaS<br>einge              | cripts mi<br>bettet sir              | t hoher Bere<br>1d.           | echtigungsstufe ausfüł                            | nren, die in e             | einem zertifizierten Dokument   |
| 🗶 Privile                   | gierte Sy                            | rstemvorgä                    | nge ausführen (Netzwe                             | rk, Drucken                | , Dateizugriff usw.)            |
| Sperrungsül<br>Vertrauensa  | perprüfu<br>Inker dire               | ngen werde<br>kt vertrauer    | en bei diesem Zertifikat<br>nswürdig ist.         | nicht durch                | geführt, da es als              |
|                             |                                      | Zu verti                      | rauenswürdigen Zertifil                           | aten hinzuf                | ügen                            |
| (i) Der gew                 | ählte Zer                            | tifikatspfad                  | ist gültig.                                       |                            |                                 |